# **Publication Finder利用ガイド**

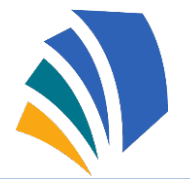

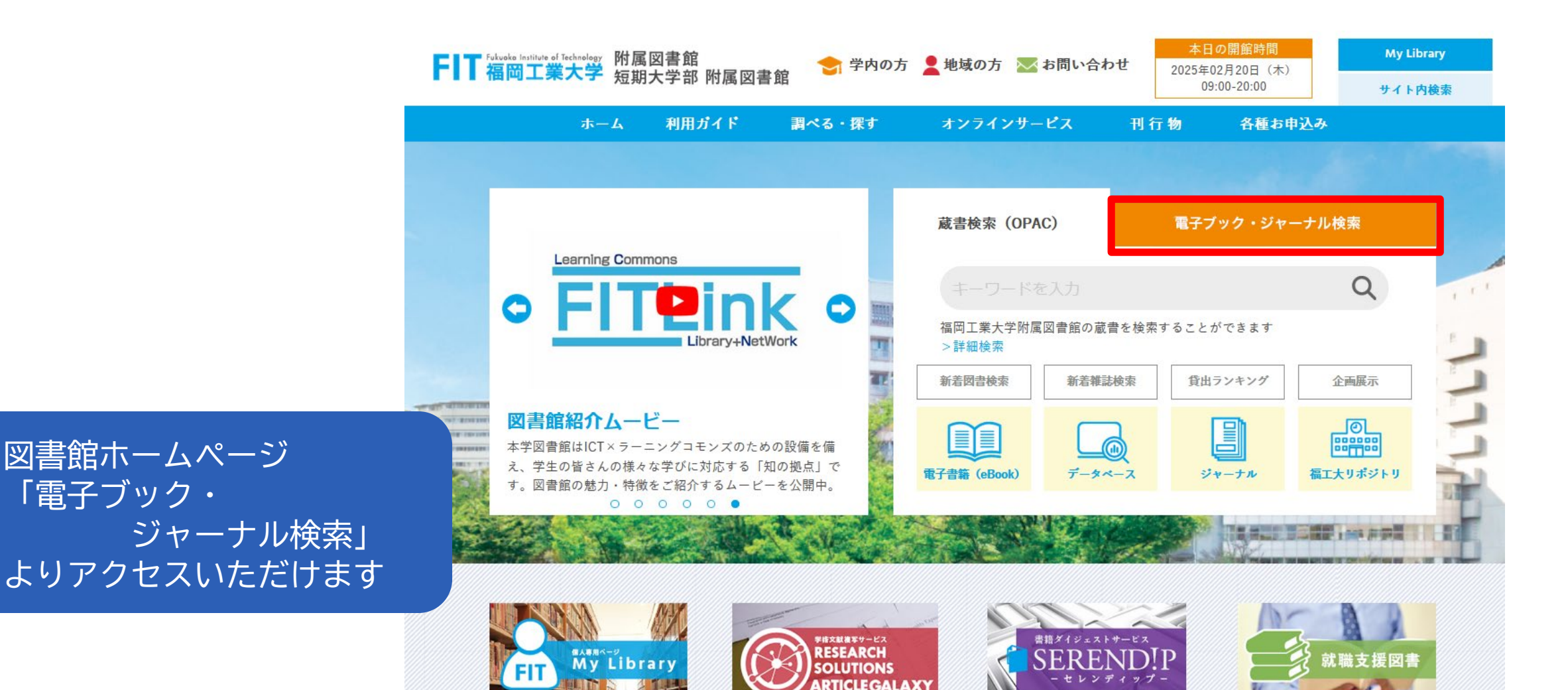

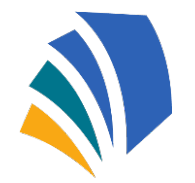

# Publication Finder利用ガイド内容

- Publication Finder とは
  出版物の検索
  検索結果一覧
  出版物の詳細情報
- 5.提供元(掲載雑誌)から探す 6.サブジェクト(分野)から探す

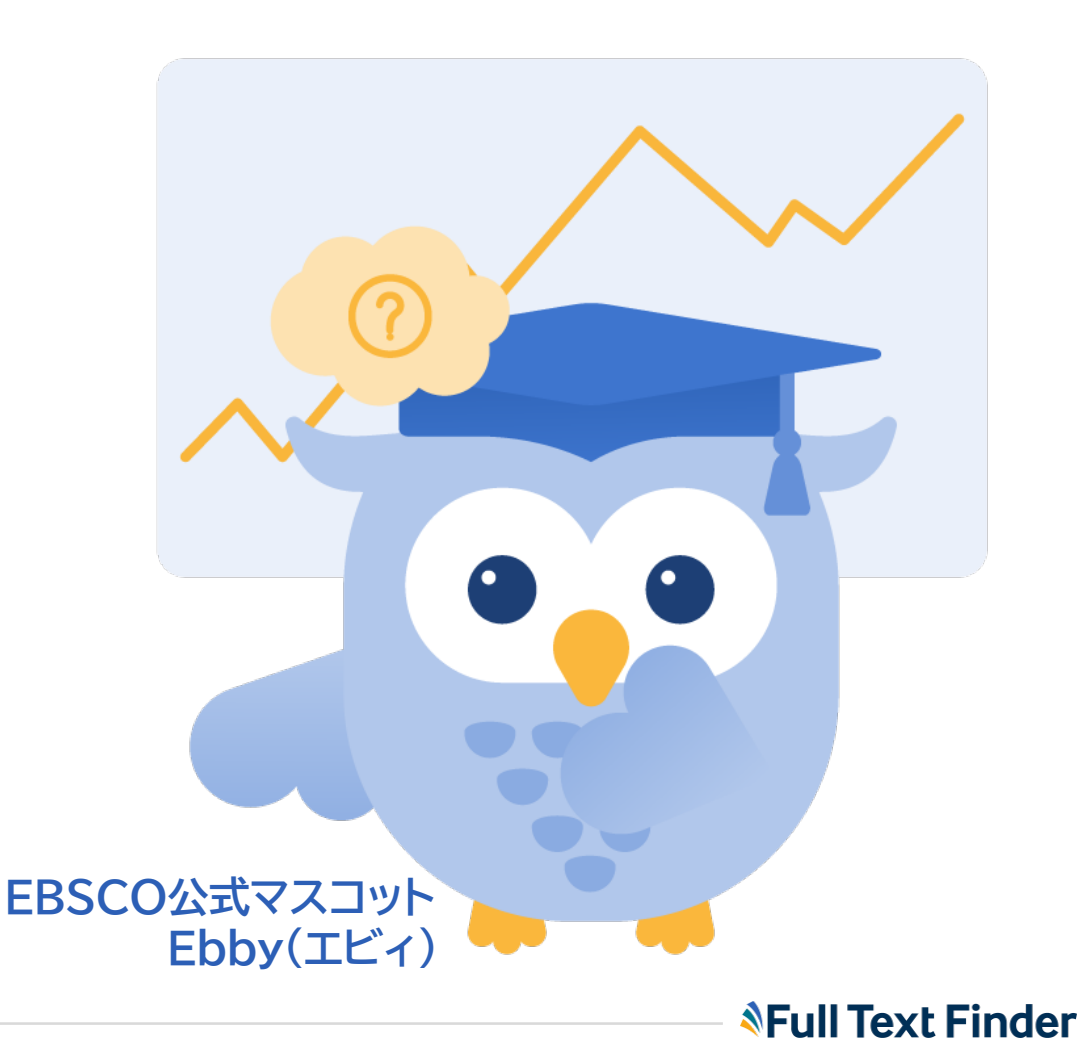

# Publication Finder とは

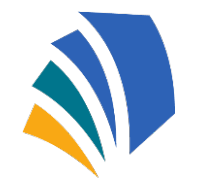

Full Text Finder

- ・所属機関で利用できる電子リソースを検索してアクセス可能 …電子ジャーナル・電子書籍など
- 出版物のタイトル、著者、ISSN/ISBN、主題、出版社などで検索できる
- ・リソースの種類や主題、データベースで絞込みが可能

The New Publication Finder - User Guide (英語) <u>https://connect.ebsco.com/s/article/Publication-Finder-User-Guide</u>

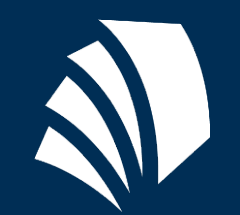

# **Publication Finderの操作**

## 検索機能と閲覧画面

**Full Text Finder** 

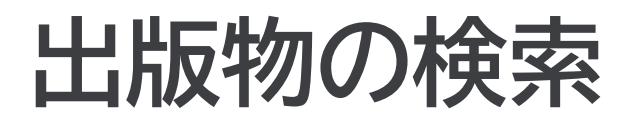

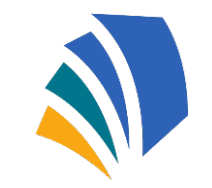

| EBSCO Demo<br>EBSCO Demo<br>an EBSCOhost Experience<br>出版物を検索 データベースの参照 サブジェクトの閲覧                                                                   |          |
|----------------------------------------------------------------------------------------------------|----------|
| 135N/15DN/ 省百<br>サブジェクト/出版社<br>など選択可能<br>タイトル × 淡を含む × science © Q                                                                                  | Ĵ        |
| 書籍/ジャーナルの選択が可能<br>※「eBook」からのアクセスでは「書籍」、<br>「eJournal」からのアクセスでは「ジャーナル」<br>が選択されています<br>***********************************                          | よ予測候補が出る |
| A-Z、50音順で探せる<br>「あいう」<br>Science & Technology<br>Environmental Science & Technology<br>Environmental Science and Pollution Research<br>Science News |          |
| 取録データベースや  Image: Sciences    主題から探す  データベースの参照                                                                                                    | 1        |

## **Version Version Versi**

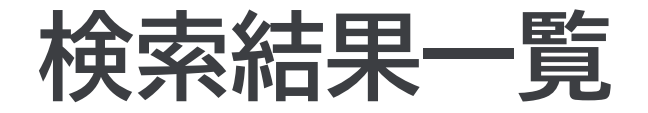

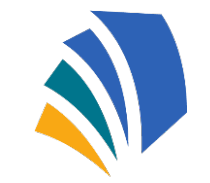

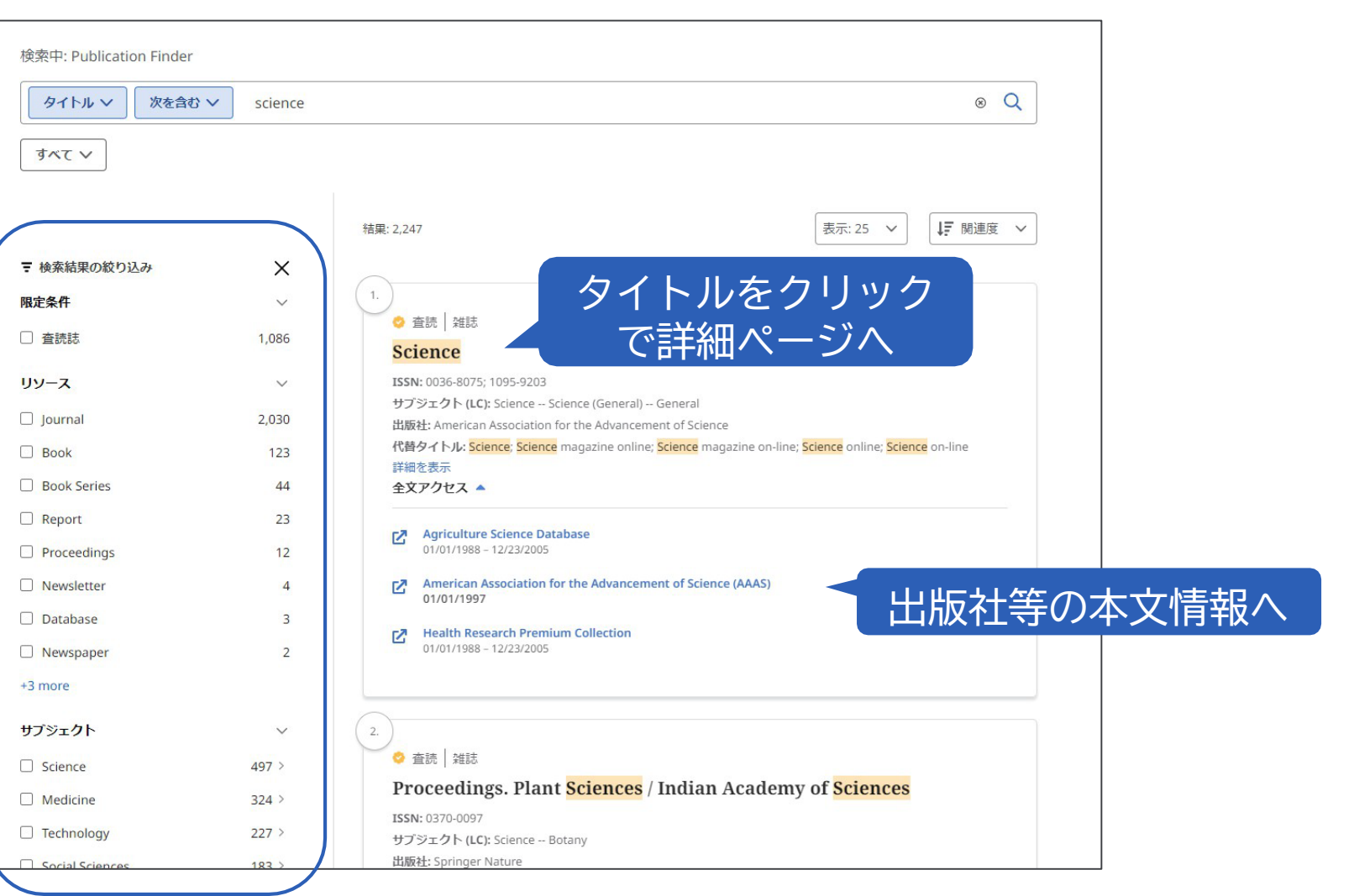

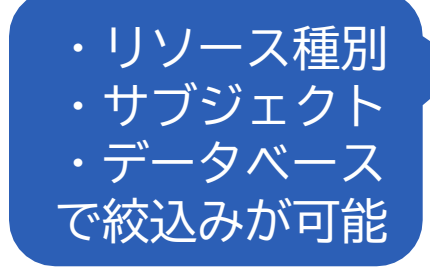

```
Version Full Text Finder
```

## 出版物の詳細情報

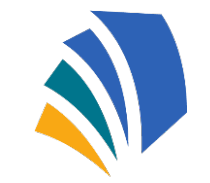

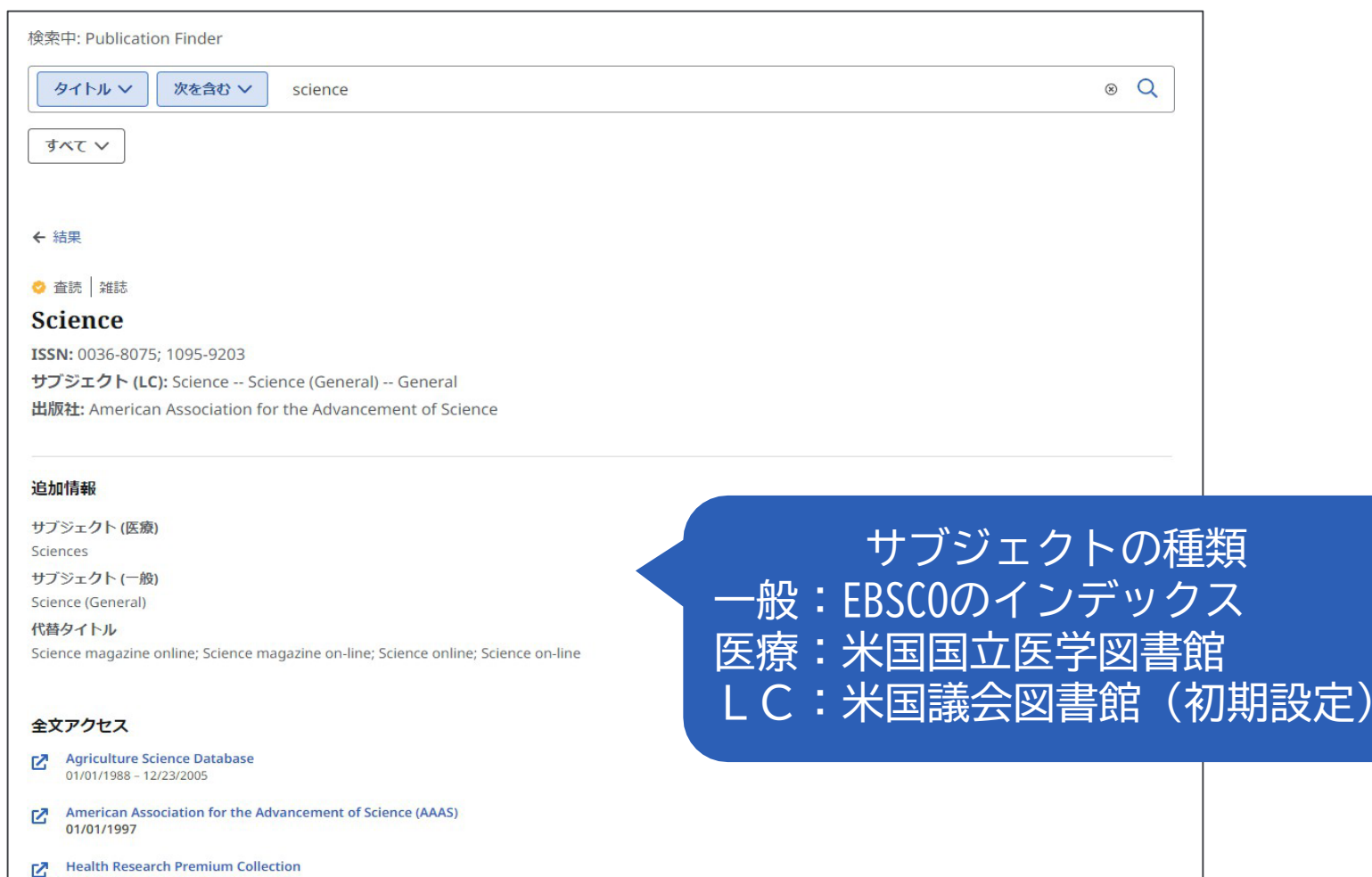

#### 01/01/1988 - 12/23/2005

## **Vertice And Service**

# 提供元(掲載雑誌)から探す

| EBSCO Demo |                                                  |                                               |
|------------|--------------------------------------------------|-----------------------------------------------|
| EBS        | CO PUBLICATION FINDER<br>an EBSCOhost Experience |                                               |
|            | 出版物を検索 データベースの参照 サブジェクトの閲覧                       |                                               |
|            | # A B C D E F G H I J K L M                      | N O P Q R S T U V W X Y Z                     |
|            | #                                                |                                               |
|            | メディカルオンライン                                       | 日経BP 記事検索サービス アカデミック版                         |
|            | 青空文庫 (Aozora Bunko)                              | 掲載雑誌名をクリックし会ん                                 |
|            | A                                                | でいる出版物を表示                                     |
|            | AACR Journal Suite (KMLA)                        | ACM Digital Library                           |
|            | ACP Journals                                     | ACS (JUSTICE JMLA/JPLA)                       |
|            | AEA Journals (American Economic Association)     | AFFRIT (ERDB-JP)                              |
|            | AIAA All E-Archives                              | ANS Digital Nuclear Library                   |
|            | ASABE Online Technical Library                   | Acoustical Society of America Digital Library |

### **Full Text Finder**

# サブジ

| いて、アヨリハウ休ら                                      |                                  |
|-------------------------------------------------|----------------------------------|
| O PUBLICATION FINDER<br>an EBSCOhost Experience |                                  |
| 出版物を検索 データベースの参照 サブジェクトの閲覧                      | 分野から出版物を探す<br>※画面は米国議会図書館のサブジェクト |
| griculture v                                    | 1241 件の出版物                       |
| Agriculture (General) (193) 💙                   |                                  |
| Animal culture (364) >                          |                                  |
| Aquaculture. Fisheries. Angling (94)            |                                  |
| Forestry (70)                                   |                                  |
| Hunting sports (16) >                           |                                  |
| Plant culture (147) >                           |                                  |
| uxiliary Sciences of History >                  | 100 件の出版物                        |
|                                                 |                                  |

Education >

## **Version Full Text Finder**

813 件の出版物

EBSCO Demo